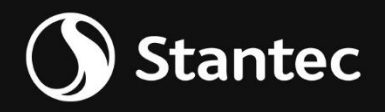

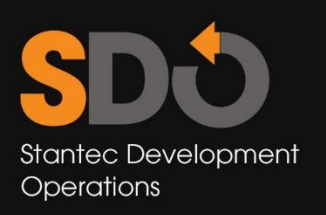

# User Guide

Date – December 20th, 2024 Prepared by – Digital Solutions

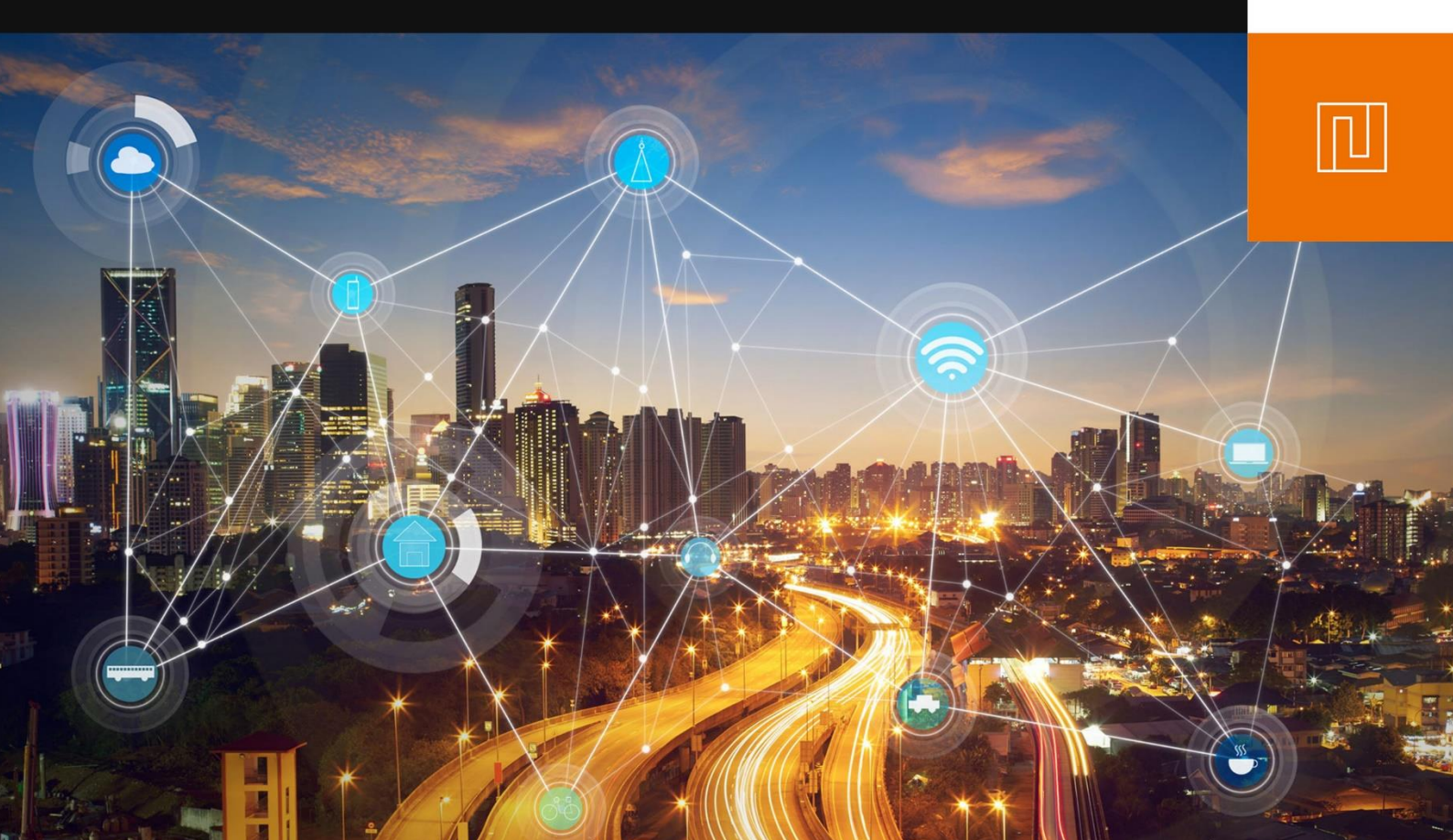

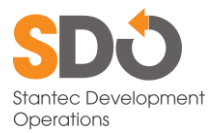

Copyright © 2024, 2025 by SYNODAS. All rights reserved.

The information in this document is furnished for informational use only and is subject to change without notice. No part of this publication may be reproduced, transcribed, transmitted or stored in a retrieval system, or translated into any other language in any form or by any means (electronic, mechanical, recording, or otherwise) for any purpose other than the purchaser's exclusive use without the express written permission of SYNODAS. SYNODAS assumes no responsibility or liability for any errors or inaccuracies that may appear in these materials.

# SYNODAS MAKES NO WARRANTIES OR REPRESENTATIONS, EXPRESS OR IMPLIED, REGARDING THESE MATERIALS OR THE SOFTWARE DESCRIBED HEREIN, AND HEREBY DISCLAIMS ANY AND ALL IMPLIED WARRANTIES, INCLUDING THE IMPLIED WARRANTIES OF MERCHANTABILITY AND FITNESS FOR A PARTICULAR PURPOSE.

In no event shall SYNODAS be liable for loss or damage arising from or related to use of, or inability to use, these materials, including without limitation, direct, indirect, special, incidental, consequential or exemplary damages. This limitation shall apply regardless of the form or basis of the claim for loss or damage. U.S. Government Restricted Rights: These materials are provided with Restricted Rights. Use, duplication or disclosure by the Government is subject to restrictions as set forth in subparagraph (c) (1)(ii) of The Rights in Technical Data and Software clause at DFARS 252.227-7013 or subparagraphs (c) (1) and of the Commercial Computer Software Restricted Rights at 48 CFR 52.227-19, as applicable. The contractor/manufacturer is SYNODAS, 5415 SW Westgate Drive, Suite 150, Portland, OR 97221, USA

# SDJ Stantec Development Operations

# Table of Contents

| 1.                                                      | INTRODUCTION                                                                                                    | 0                                            |
|---------------------------------------------------------|----------------------------------------------------------------------------------------------------|----------------------------------------------|
| 2.                                                      | FIRST TIME USE                                                                                                    | 0                                            |
| 2.1<br>2.2<br>2.3<br>2.4                                | Register Account<br>Log In<br>Reset your Password<br>Claim Account                                                                                                    | 0<br>                                        |
| 3.                                                      | DASHBOARD                                                                                                    | 11                                           |
| 3.1<br>3<br>3<br>3<br>3<br>3.2<br>3<br>3<br>3<br>3<br>3 | Dashboard Frames         3.1.1       Permits         3.1.2       Applications         3.1.3       Invoices         3.1.4       In Progress Applications         Menu                   |                                              |
| 4.                                                      | APPLICATION FOR OUTDOOR ADVERTISING                                                                                                    | 19                                           |
| 4.1<br>4.2                                              | Create Application<br>Update an Application                                                                                                    |                                              |
| 5.                                                      | PERMITS                                                                                                    | 24                                           |
| 5.1<br>5.2<br>5.3<br>5.4<br>5.5<br>5.6<br>5.7           | View a Permit<br>Convert to a Multi-Message Sign<br>Request an Extension<br>Request a Sign Change<br>Request a Sign Inspection<br>Request Permit Transfer<br>Request a Tag Replacement | 24<br>24<br>25<br>25<br>25<br>27<br>28<br>29 |
| 6.                                                      | INVOICES                                                                                                    | 31                                           |
| 6.1<br>6.2                                              | View an Invoice<br>Pay an Invoice                                                                                                    |                                              |

# 1. Introduction

The purpose of this document to assist customers using the SYNODAS Customer portal implemented by Stantec.

**NOTE**: Screenshots of the Customer Portal have been heavily blurred to protect people's Personally Identifiable Information (PII). It is possible that more has been blurred than was necessary, but we choose to err on the side of confidentiality.

# 2. First Time Use

# 2.1 Register Account

You'll need to register your account if you want to access the SYNODAS Customer Portal. To do so, follow these steps.

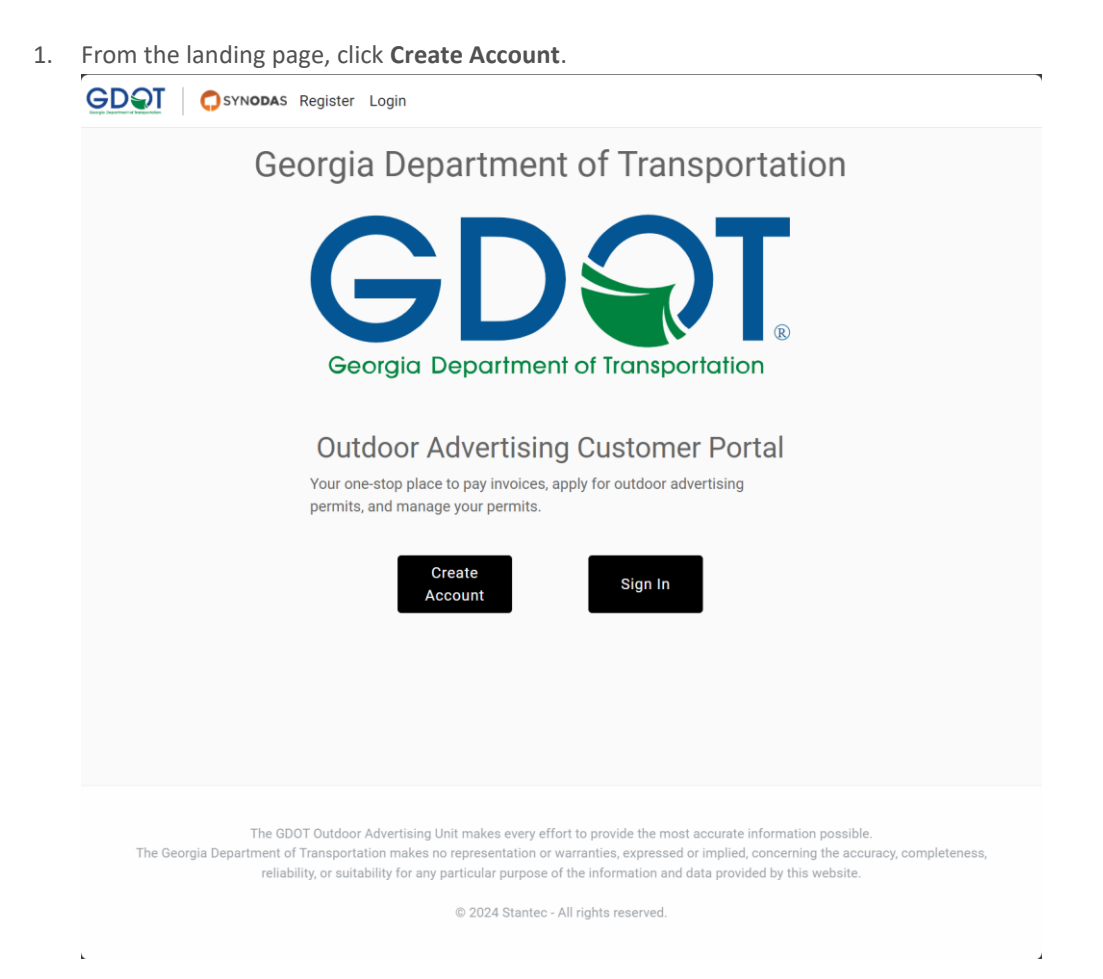

2. Enter your First Name, Last Name, Email Address, and create a Password.

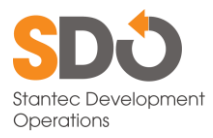

3. Click Get Started.

| GDQT OSYNODAS                               |  |
|---------------------------------------------|--|
| Create an<br>account<br>Start your journey! |  |
| First Name *                                |  |
| First Name                                  |  |
| Last Name *                                 |  |
| Last Name                                   |  |
| Email *                                     |  |
| email@address.com                           |  |
| Password *                                  |  |
| Password ©                                  |  |
| Get Started                                 |  |
| Already have an account? Log in             |  |

4. You will have been redirected to the Log In page. Note the message in the upper right corner.

|                                                          |                                                                                                    | Please check your email to confirm your account.                                             |
|----------------------------------------------------------|----------------------------------------------------------------------------------------------------|----------------------------------------------------------------------------------------------|
|                                                          | Sign in to your                                                                                             |                                                                                              |
|                                                          | Welcome back! Please enter<br>your details.                                                                 |                                                                                              |
|                                                          | Email *                                                                                                    |                                                                                              |
|                                                          | Enter your email                                                                                            |                                                                                              |
|                                                          | Password *                                                                                                  |                                                                                              |
|                                                          | Password ©                                                                                                  |                                                                                              |
|                                                          | Circo in                                                                                                    |                                                                                              |
|                                                          | Resend Forgot                                                                                               |                                                                                              |
|                                                          | Confirmation Email password                                                                                 |                                                                                              |
|                                                          | Don't have an account? Sign up                                                                              |                                                                                              |
| The GDOT Outdoor<br>The Georgia Department of Transporta | Advertising Unit makes every effort to provide the m<br>tion makes no representation or warranties, express | nost accurate information possible.<br>ed or implied, concerning the accuracy, completeness, |
| reliability, or suita                                    | bility for any particular purpose of the information a                                                      | nd data provided by this website.                                                            |
|                                                          | © 2024 Cardno Limited. All rights reserv                                                                    | ved.                                                                                         |

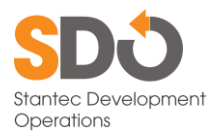

5. Check your email for a confirmation email to verify your email address.

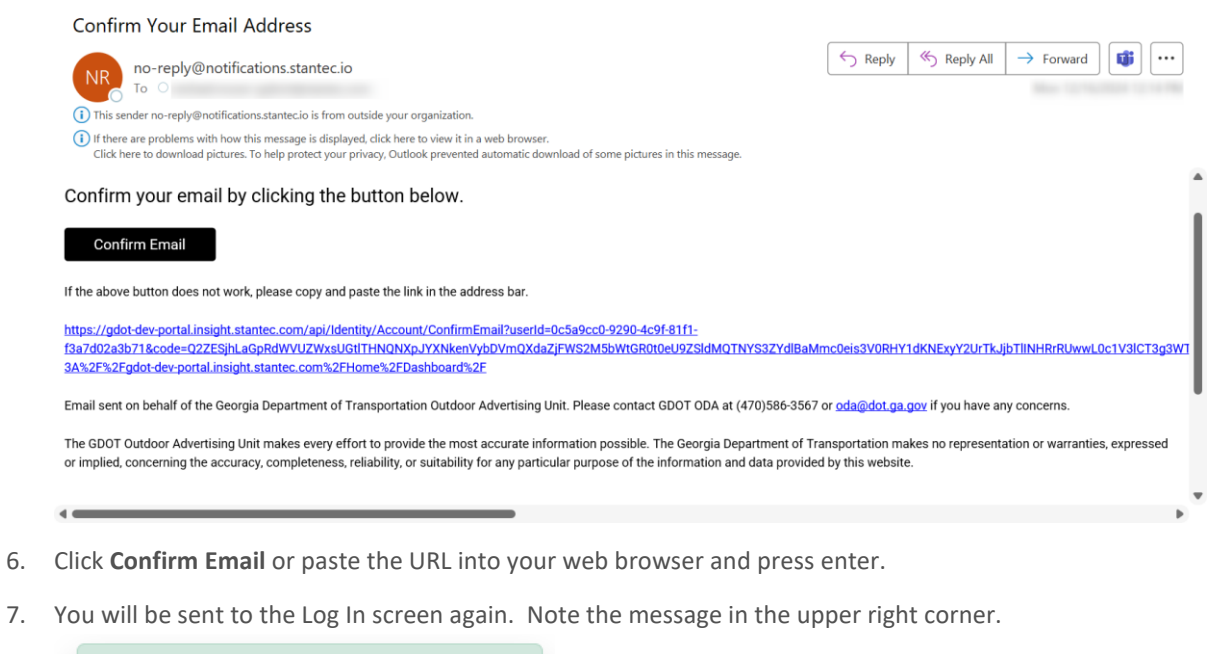

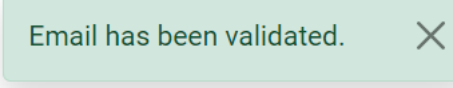

Congratulations! You've successfully registered your account!

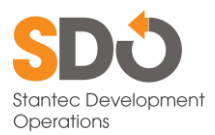

# 2.2 Log In

Next you will have to log in. This is standard, but you will have to enter a multifactor authentication code sent to your email to do so.

- 1. From the Landing Page, click Sign In.
- 2. Enter your Email Address and Password.

# Sign in to your account

Welcome back! Please enter your details.

| - |   | _ | : 1 | + |
|---|---|---|-----|---|
| E | m | а | I   | ^ |

Enter your email

Password \*

Password ©

🗆 Remember me

| Sign ir            | ı        |
|--------------------|----------|
| Resend             | Forgot   |
| Confirmation Email | password |

3. Click Sign In.

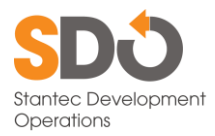

4. You will be redirected to a multifactor authentication screen.

|                               | GDQT OSYNODAS                                                                                                    |
|-------------------------------|----------------------------------------------------------------------------------------------------|
|                               | Confirm Account                                                                                                  |
|                               | Your login is protected with two-<br>factor authentication.                                                      |
|                               | Authentication Code *                                                                                            |
|                               | Enter your code                                                                                                  |
|                               | Remember Device                                                                                                  |
|                               | Confirm                                                                                                    |
|                               | Don't have an code? <u>Resend</u>                                                                                |
|                               |                                                                                                    |
|                               | <i>"</i>                                                                                                    |
| The Georgia Department of Tra | supportation makes no representation or warranties, expressed or implied, concerning the accuracy, completeness, |

5. Check your email. An email with the subject "Two-Factor Code" will be sent quickly that looks like this:

| Two-Factor Code                                                                                                    |  |  |  |          |  |  |
|----------------------------------------------------------------------------------------------------|--|--|--|----------|--|--|
| no-reply@notifications.stantec.io       Image: Septy All → Forward         10 There are problems with how this message is displayed, dick here to view it in a web browser.         Cick here to download pictures. To help protect your privacy.Outlook prevented automatic download of some pictures in this message.                                              |  |  |  | <b>I</b> |  |  |
| Your two-factor authentication code.                                                                                                    |  |  |  |          |  |  |
| 132498                                                                                                    |  |  |  |          |  |  |
| Email sent on behalf of the Georgia Department of Transportation Outdoor Advertising Unit. Please contact GDOT ODA at (470)586-3567 or oda@dot.ga.gov if you have any concerns.                                                                                                    |  |  |  |          |  |  |
| The GBOT Outdoor Advertising Unit makes every effort to provide the most accurate information possible. The Georgia Department of Transportation makes no representation or warranties, expressed<br>or implied, concerning the accuracy, completeness, reliability, or suitability for any particular purpose of the information and data provided by this website. |  |  |  |          |  |  |
|                                                                                                    |  |  |  |          |  |  |

- 6. Enter the authentication code.
- 7. Click **Confirm**.

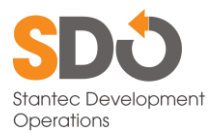

8. You will be sent to a License Agreement Page.

GDOT OSYNODAS

# END USER LICENSE AGREEMENT

This End User License Agreement (the "Agreement") is between Stantec Consulting Services Inc., or its designated affiliate, ("Stantec") and the user of the Platform (as defined below) ("User"). By using the Platform, the User agrees to all of the terms of this Agreement. If you do not accept and comply with these terms, you may not use the Platform or its features.

### WHEREAS:

- Stantec operates SYNODAS, an interactive web-based Geographic Information System (GIS) viewer, (the "Platform") in which User may explore ODA Signs in a GIS and create street or aerial basemaps which show permit search results ("Output"); and
- 2. User wishes to use the Platform to generate Output.

NOW THEREFORE, for good and valuable consideration, the receipt and sufficiency of which is hereby acknowledged, the parties agree as follows:

1. License. Stantec grants to User a non-exclusive, non-transferable, non-sublicensable, limited term license to access and use the Platform. No title to or ownership in the Platform is transferred to User. Title to the Platform, and all applicable rights in patents, copyrights, trade secrets and other intellectual property rights inherent in the Platform, will remain in Stantec or third parties from whom Stantec has obtained the right to license the Platform. Stantec reserves all rights in the Platform not explicitly granted herein.

#### 9. Scroll to the bottom of the page.

19. Entire Agreement. This Agreement embodies the entire agreement and understanding between the parties pertaining to the subject matter of this Agreement, and supersedes all prior agreements, understandings, negotiations, representations and discussions, whether verbal or written, of the parties, pertaining to that subject matter.

| Decline                                                                                                    | Accept                                                                                                    |                     |
|----------------------------------------------------------------------------------------------------|----------------------------------------------------------------------------------------------------|---------------------|
| The GDOT Outdoor Advertising<br>The Georgia Department of Transportation makes<br>reliability, or suitability for an | Unit makes every effort to provide the most accurate information possible.<br>or representation or warranties, expressed or implied, concerning the accur<br>y particular purpose of the information and data provided by this website. | racy, completeness, |

© 2024 Cardno Limited. All rights reserved.

#### 10. Click Accept.

11. You will be sent to the Dashboard.

Congratulations! You have signed in to the SYNODAS Customer Portal.

**Note**: You will only have to agree to the license agreement the first time you log in. Unless the terms change you will not have to agree again at log in.

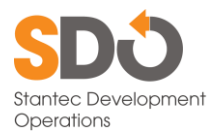

# 2.3 Reset your Password

Should you forget your password, the steps to access your account are simple.

1. From the sign in page, click **Forgot Password**.

| SDST OSYNODAS Registe                                                                                                    | r Login                                                                |  |  |  |
|----------------------------------------------------------------------------------------------------|------------------------------------------------------------------------|--|--|--|
|                                                                                                    | GDQT OSYNODAS                                                          |  |  |  |
|                                                                                                    | Sign in to your<br>account<br>Welcome back! Please enter your details. |  |  |  |
|                                                                                                    | Email *                                                                |  |  |  |
|                                                                                                    | Password *                                                             |  |  |  |
|                                                                                                    | Password $\Phi$                                                        |  |  |  |
|                                                                                                    | Sign in                                                                |  |  |  |
|                                                                                                    | Resend Confirmation Email Forgot password                              |  |  |  |
|                                                                                                    | Don't have an account? Sign up                                         |  |  |  |
| The GDDT Outdoor Advertising Unit makes every effort to provide the most accurate information possible.<br>The Georgia Department of Transportation makes no representation or warranties, expressed or implied, concerning the accuracy, completeness, reliability, or suitability for any particular purpose of the<br>information and data provided by this website. |                                                                        |  |  |  |
|                                                                                                    | © 2024 Cardno Limited. All rights reserved.                            |  |  |  |

2. Enter your email in the field.

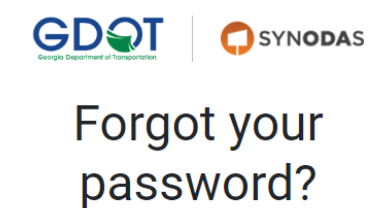

Enter your email below.

#### Email \*

name@example.com

Reset Password

Already have an account? Log in

3. Click Reset Password.

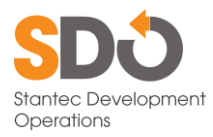

4. Check your email, shortly you will receive an email from <u>no-reply@notifications.stantec.io</u> that looks like this:

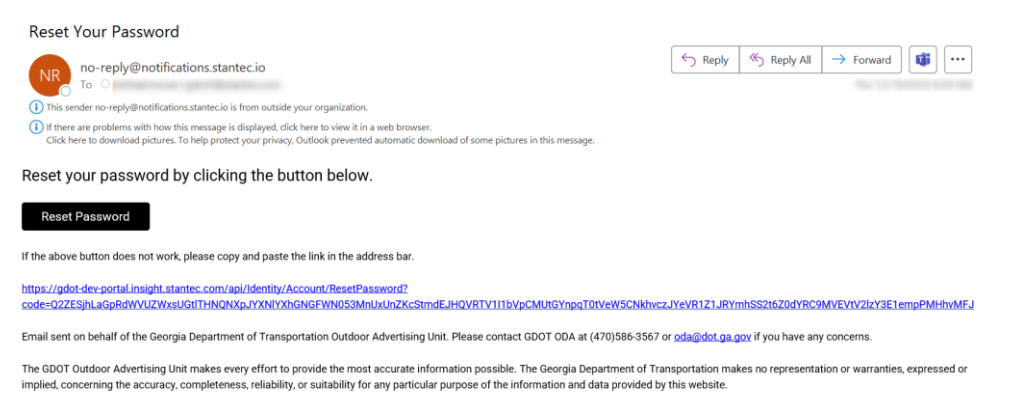

- 5. Click **Reset Password**.
- 6. On the reset password screen, enter your email, password, then confirm password.

 $\odot$ 

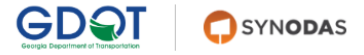

# Reset password

Welcome back! Please enter your details.

#### Email \*

email@address.com

Password \*

| Do | ~ | ~ |    | ~ | rd |  |
|----|---|---|----|---|----|--|
| Pa | S | S | VV | O | IU |  |

#### Confirm Password \*

Please confirm your password.

Reset

7. Click Reset.

Your password has now been changed and you may log in with your new password.

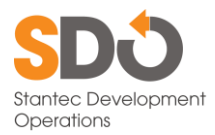

# 2.4 Claim Account

For your existing records to show up in the portal, you need to claim the account. You will only need to do this for each of your customer accounts one time.

If you receive multiple renewal notices each year, each of these will need to be claimed.

1. From the Dashboard, click **Claim Customer Account** in the menu bar.

| Application Number Type Status Last Updated |  |  |
|---------------------------------------------|--|--|
|                                             |  |  |
| View More                                   |  |  |
| In Progress Applications                    |  |  |
| Form Id Application Number Status Step      |  |  |
| View More                                   |  |  |
|                                             |  |  |

2. Follow the instructions by entering one of your Permit IDs, an Invoice Number, and your Customer Number.

| GDQT OSYNODAS Permits Applications Invoices Claim Customer Account                                                                                                    | nichael moaer-giloffigietantec.com                                                                        |
|----------------------------------------------------------------------------------------------------|----------------------------------------------------------------------------------------------------|
| Verify your identity by providing GDOT with       Permit Number*         this information from one of your invoices.       Invoice Number*         • Your Customer ID       Invoice Number*         • The Invoice Number       Customer id*         If you do not have an invoice, please contact       Customer id*         GDOT at (470)586-3567 or oda@dot.ga.gov       Invoice Number | Search                                                                                                    |
| The GDOT Outdoor Advertising Unit makes every effort to provide the most accu<br>The Georgia Department of Transportation makes no representation or warranties, expressed or imp<br>reliability, or suitability for any particular purpose of the information and data p<br>© 2024 Stantec - All rights reserved.                                                                        | urate information possible.<br>plied, concerning the accuracy, completeness,<br>provided by this website. |

3. Click Search.

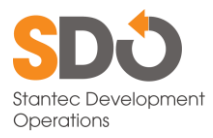

4. If that combination is valid, this message will be displayed.

| Verify your ide<br>this informatic<br>• Your Cust<br>• The Invoid<br>• A valid Pe<br>If you do not h<br>GDOT at (470)s | Please Confirm                                                                                                    | ×                                                                                       |
|----------------------------------------------------------------------------------------------------|----------------------------------------------------------------------------------------------------|-----------------------------------------------------------------------------------------|
|                                                                                                    | Customer: is able to be linked to the account. Would ye like to link the customer to your account?                                                                                                    |                                                                                         |
|                                                                                                    | Close Link to Acco                                                                                                    | Search                                                                                  |
| The GDOT Out<br>The Georgia Department of Transj<br>reliability, or                                                    | door Advertising Unit makes every effort to provide the most accurate<br>ortation makes no representation or warranties, expressed or implied<br>suitability for any particular purpose of the information and data provi | information possible.<br>concerning the accuracy, completeness,<br>ded by this website. |
|                                                                                                    | © 2024 Stantec - All rights reserved.                                                                                                    |                                                                                         |

- 5. Click Link to Account.
- 6. You will be redirected back to the Dashboard. A success message will be displayed.

| Success!                             | ×     |
|--------------------------------------|-------|
| Linked the Customer: to your Account |       |
| Actual 6/6 (000)                     | Close |

- 7. Click Close.
- 8. If the combination is invalid, something like this will be displayed. If so, click **Close** and contact GDOT.

| SYNODAS Permite                                                                                                    | Applications Invoices Claim Oustomer Account                                                                                                    | michael moser+gdot3@stantec.com ▼                                                                          |
|----------------------------------------------------------------------------------------------------|----------------------------------------------------------------------------------------------------|----------------------------------------------------------------------------------------------------|
| Verify your ide<br>this informatic<br>• Your Cust<br>• The Invoir<br>• A valid Pe<br>If you do not h<br>GDOT at (470)9 | Failed<br>Customer is already linked to an account. Please reach of<br>GDOT Outdoor Advertising Unit for assistance.                                                                                                    | Close Search                                                                                               |
| The GDOT Outs<br>The Georgia Department of Transp<br>reliability, or                                                   | door Advertising Unit makes every effort to provide the most acc<br>ortation makes no representation or warranties, expressed or im<br>suitability for any particular purpose of the information and data<br>© 2024 Stantec - All rights reserved. | urate information possible.<br>pplied, concerning the accuracy, completeness,<br>provided by this website. |

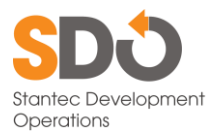

9. You will be redirected back to the Dashboard.

| Pennits        |            |             |                   | Applicat    | tions                 |          |           |
|----------------|------------|-------------|-------------------|-------------|-----------------------|----------|-----------|
| Permit Number  | Туре       | Status      | Last Updated      | Application | Type                  | Status   | Last      |
|                | Standard S | ign Active  | 2023              |             | Multi-Message<br>Sign | Denied   |           |
| -              | Standard S | ign Active  | 111200            | 100107      | Standard Sign         | Approved | 4/25/2022 |
|                | Standard S | ign Active  | 110202            | 100101      | Standard Sign         | Approved | 1/19/2022 |
|                | Standard S | ign Active  | 6/6/2022          | -           | Standard Sign         | Approved | 4.9.2020  |
| view More      |            |             |                   | View More   | Standard Sign         | Approved | 1.00.000  |
| nvoices        |            |             |                   | In Progr    | ess Application       | S        |           |
| Invoice Number | Amount Due | Amount Paid | Status            | Form Id     | Application Number    | Status   | s Step    |
|                | 10745-00   | 0           | Due on            | View More   |                       |          |           |
|                | *****      | 0           | Dat on 10/01/24   |             |                       |          |           |
|                |            |             |                   |             |                       |          |           |
|                | 2000.00    | 0           | Tran on 18/17/121 |             |                       |          |           |

Congratulations! You've successfully linked an existing account to your log in.

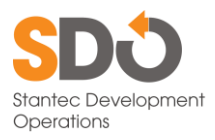

# 3. Dashboard

The Dashboard is the home screen of the SYNODAS Customer Portal once logged in. These are the main components of the dashboard.

| Permits        |             |             |                  | Applicat    | ions               |          |           |
|----------------|-------------|-------------|------------------|-------------|--------------------|----------|-----------|
| Permit Number  | Туре        | Status      | Last Updated     | Application | Type               | Status   | Last      |
|                | Standard Si | gn Active   | 2023             |             | Multi Maaaaga      | Daniad   | opuutou   |
|                | Standard Si | gn Active   | 1/6/2022         |             | Sign               | Denied   |           |
|                | Standard Si | gn Active   | 1/1/2022         | 10110       | Standard Sign      | Approved | 4/25/2022 |
|                | Standard Si | gn Active   | 8/8/2022         | 100101      | Standard Sign      | Approved | 1/18/2022 |
|                | Standard Si | gn Active   | 6/6/2020         | 1001212     | Standard Sign      | Approved | 4/8/2020  |
| View More      |             |             |                  | 1001104     | Standard Sign      | Approved | 1.00.000  |
| nvoices        |             |             |                  | View More   | ess Application    | S        |           |
| Invoice Number | Amount Due  | Amount Paid | Status           | Form Id     | Application Number | Status   | s Step    |
|                | 10745-00    | 0           | Due on           | View More   |                    |          |           |
|                | ******      | 0           | Date on 10/11/24 |             |                    |          |           |
| 1012788        | 2000.00     | 0           | Top or 96/27/28  |             |                    |          |           |
|                | 52785.00    | 52785.00    | Paid             |             |                    |          |           |

The four frames on this page correspond to four types of records. Clicking the number in the first column will display the details for that record. Each frame will show the most recently updated five records of each type.

- <u>Permits</u>: your sign permits, the type of sign, the status of the permit, and the last time the record was updated.
- <u>Applications</u>: applications that have been submitted and accepted for review, the type of application, their status, and the last time the record was updated.
- <u>Invoices</u>: every invoice for your account, the amount due, the amount paid, and the status. These are sorted by the most recent invoice date.
- <u>In Progress Applications</u>: applications that have been started in the portal until they are accepted or rejected.

### 3.1 Dashboard Frames

### 3.1.1 Permits

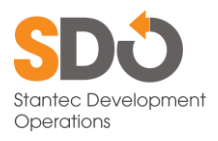

# Permits

| Permit Number | Туре          | Status | Last Updated |
|---------------|---------------|--------|--------------|
|               | Standard Sign | Active | 6/6/2022     |
|               | Standard Sign | Active |              |
|               | Standard Sign | Active |              |
|               | Standard Sign | Active |              |
|               | Standard Sign | Active |              |
|               |               |        |              |

View More...

Permit Number: the permit's unique identifier. Click this column to open the record.

<u>Type</u>: Type of permit.

Status: status of permit.

Last Updated: the last time the permit record was updated.

### 3.1.2 Applications

# Applications

| Application Number | Туре               | Status   | Last Updated |
|--------------------|--------------------|----------|--------------|
|                    | Multi-Message Sign | Denied   |              |
|                    | Standard Sign      | Approved | 4/25/2022    |
|                    | Standard Sign      | Approved |              |
|                    | Standard Sign      | Approved | 4.9.2020     |
|                    | Standard Sign      | Approved |              |

View More...

Application Number: the application's unique identifier. This can be clicked to view the full application record.

Type: Type of application – whether Standard Sign or Multi-message sign

Status: the status of the application.

Last Updated: date the last time the record was updated.

### 3.1.3 Invoices

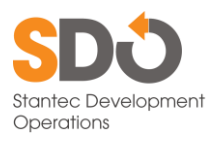

| Invoices          |               |                |                                             |
|-------------------|---------------|----------------|---------------------------------------------|
| Invoice<br>Number | Amount<br>Due | Amount<br>Paid | Status                                      |
| 101400            | .00           | 0              | Due on                                      |
|                   | 00            | 0              | Pending Verification from Payment<br>Portal |
|                   | .00           | 0              | Not Completed in Payment Portal             |
|                   | .00           | 0              | Due on                                      |
| View More         |               |                |                                             |

Invoice Number: the invoice's unique identifier. Click to view the record details.

Amount Due: the total of the invoice

Amount Paid: the amount paid on an invoice

Status: the status of the invoice.

Invoice statuses are more informative than statuses elsewhere and need explanation.

- <u>Due on [Date]</u>: self-explanatory
- <u>Not Completed in Payment Portal</u>: a payment was started in the Wells Fargo portal, but was cancelled or interrupted before the payment could be submitted.
- <u>Pending Verification from Payment Portal</u>: a payment was submitted in the payment portal, but GDOT has not received the confirmation from the bank. This takes a few days.
- <u>Paid</u>: the invoice has been paid and no further action is required.

#### 3.1.4 In Progress Applications

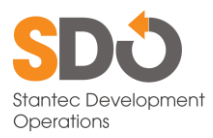

# In Progress Applications

| Form Id   | Application<br>Number | Status                        | Step |
|-----------|-----------------------|-------------------------------|------|
|           |                       | In Progress, Not<br>Submitted | 2/6  |
|           |                       | In Progress, Not<br>Submitted | 2/6  |
|           |                       | Submitted                     | 6/6  |
|           |                       | In Progress, Not<br>Submitted | 2/6  |
|           |                       | Submitted - Revisions         | 5/6  |
| View More |                       |                               |      |

Form Id: The unique identifier of the application.

<u>Application Number</u>: the number of the permanent application record. This will only be assigned after submitting the application.

Status: the status of the application.

<u>Step</u>: how along in the application process the application is.

### 3.2 Menu

The menu consists of the GDOT and SYNODAS logos, 4 menu items, and the email address of your account.

- Clicking the SYNODAS logo from anywhere in the portal will bring you back to the home screen.
- Clicking your email address gives you the option to log out.
- Clicking one of the menu items takes you to that record's dashboard

### 3.2.1 Permit Dashboard

The Permit Dashboard displays a list of all permits associated with the account, past and present. Clicking a permit number will display that permit's record screen.

Users can choose how many results per page this table will show. The column headers can be clicked to sort the list.

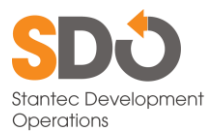

| Permit Nu | Туре              | Owner                 | County  | City   | Route          | Milepoint          | Permit Expire Date | Status |
|-----------|-------------------|-----------------------|---------|--------|----------------|--------------------|--------------------|--------|
|           | Institute Sage    | Test test             |         |        |                |                    | 100101-00004       | Active |
|           | Travilant Tops    | Barris Male           |         |        |                |                    | 10010-0004         | Active |
|           | Revelant Tape     | Barris M.             |         |        |                | 1.100              | 10010-0004         | Active |
|           | Resident Spr.     | Barris Mark           |         |        |                | 10.1               | 100101-0000        | Active |
| -         | Decised lage      | Barris Married        |         |        |                | 11.000             | 100101-00004       | Active |
|           | Involution (1996) | Theory and the second |         |        |                | 1.101              | 100101-00004       | Active |
|           | Resident Tage     | Test test             |         |        |                |                    | 100111-0000        | Active |
| -         | Resident Tape     | Test test             |         |        |                |                    | 14111-10114        | Active |
|           | Decised Spr.      | Barris M.             |         |        |                | 11.00              | 14111-10114        | Active |
|           | Developed Tage    | Barris Mark           |         |        |                | 1.411              | 10010-0004         | Active |
|           |                   | ⊌ ∢ 1 2               | 3 4 5 ▶ | H 10 ¥ | items per page | 1 - 10 of 584 item | s Ö                |        |

Permit Number: the permit number. Clicking this will display the permit record.

<u>Type</u>: whether this is a standard sign or a multi-message sign.

<u>Owner</u>: the owner profile – some accounts are associated with several businesses that directly own a sign.

County: the permit's county, sometimes this will be blank

City: the permit's city, sometimes this will be blank

Route: the permit's route

Milepost: the closest milepost

Permit Expire Date: the date at which the permit will expire or did expire

Status: the status of the permit.

#### 3.2.2 Applications Dashboard

The Application dashboard has two tabs:

- Applications for all applications once they are submitted
- <u>New Applications</u> for applications that were started in the portal.

The column headers can be clicked to sort the table by that column. And both tables have a search field.

### 3.2.2.1 Applications

The applications tab is where all the applications that have been submitted live.

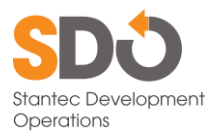

| Q Search                                                                                                    |                       |                     |                   |                      |              |          |          |
|----------------------------------------------------------------------------------------------------|-----------------------|---------------------|-------------------|----------------------|--------------|----------|----------|
| Application Number                                                                                                    | Туре                  | Application Date    | County            | City                 | Route        | Milepost | Status   |
| THE OWNER OF THE OWNER OF THE OWNER OWNER OWNE | Standard Sign         | 40.1110.000         | 100710            | Sec.                 |              |          | Approved |
| 100101                                                                                                    | Standard Sign         | 11.100.0002         | Transformer,      | All and a            | 100.00       |          | Approved |
| 101411                                                                                                    | Multi-Message<br>Sign | 11.100.0001         | 100               |                      |              |          | Denied   |
|                                                                                                    | Standard Sign         | A - 100 - 100 - 100 | 1.000             |                      | 100100       |          | Approved |
|                                                                                                    | Multi-Message<br>Sign | 11000               | -                 | 1000                 |              |          | Approved |
|                                                                                                    | Multi-Message<br>Sign | 11.020.0011         | 10.00             | 10100                |              |          | Approved |
| 1001100                                                                                                    | Standard Sign         | 11,000,0010         | These literatures |                      |              |          | Approved |
| 1001100                                                                                                    | Standard Sign         | 11.025.0275         | These literatures |                      | 1000         | -        | Approved |
| 1001115                                                                                                    | Standard Sign         | 10.000              | 100               |                      | 10010        | -        | Approved |
|                                                                                                    | Standard Sign         | 10.00.001           |                   |                      | 100100       |          | Approved |
|                                                                                                    |                       | н 4 1 2             | ► H 10 ▼ iter     | ms per page 1 - 10 o | f 14 items 💍 |          |          |
|                                                                                                    |                       |                     |                   |                      |              |          |          |

Application Number: The unique identifier for the application. Clicking this number will display the record details.

<u>Type</u>: Standard Sign or Multi-Message Sign.

Application Date: the date the application was received.

<u>County</u>: the county the application is for. This can be blank.

<u>City</u>: the city the application is for. This can be blank.

<u>Route</u>: The route number the application is for.

<u>Milepost</u>: The closest milepost to the application site.

Status: the current status of the application.

### 3.2.2.2 New Applications

The applications that were created in the portal live here. Old applications submitted on paper will not show up here – they will be in the standard Applications tab.

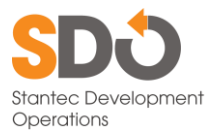

| CDOT OSYNODAS Permits Applications Invoices Claim Customer Account                                                                                                    |  |
|----------------------------------------------------------------------------------------------------|--|
| Applications New Applications                                                                                                    |  |
| Add New Q Search                                                                                                    |  |
| Id - Applicant Owner Application Number Creation Date Status Current Step                                                                                                    |  |
|                                                                                                    |  |
|                                                                                                    |  |
|                                                                                                    |  |
|                                                                                                    |  |
|                                                                                                    |  |
|                                                                                                    |  |
|                                                                                                    |  |
|                                                                                                    |  |
| н « 🔍 » н 👌                                                                                                    |  |
|                                                                                                    |  |
| The GDOT Outdoor Advertising Unit makes every effort to provide the most accurate information possible.<br>The Georgia Department of Transportation makes no representation or warranties, expressed or implied, concerning the accuracy, completeness, reliability, or suitability for any particular purpose of the<br>information and data provided by this website. |  |
| © 2024 Stantec - All rights reserved.                                                                                                    |  |

<u>ID – Applicant Owner</u>: The Sign Owner on the application.

Application Number: the unique identifier of the application.

<u>Creation Date</u>: the date the application was started.

Status: the status of the application.

<u>Current Step</u>: how complete the application is. This will be a fraction, such as 4/6, indicating that the application is on step four of six steps.

To start a new application, click the **Add New** button next to the search field.

### 3.2.3 Invoices Dashboard

The Invoices Dashboard has all the invoices for an account.

- Clicking a column header will sort by that column.
- Dragging a column header to the area above the table will group the invoices by that column.
- Invoices that did not complete their transaction will be highlighted.

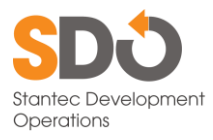

| A bearon            |                             |                                                                                                    |                     |                    |             |                                    |
|---------------------|-----------------------------|----------------------------------------------------------------------------------------------------|---------------------|--------------------|-------------|------------------------------------|
| Drag a column heade | r and drop it here to group | by that column                                                                                                    |                     |                    |             |                                    |
| Invoice Number      | Invoice Date                | Customer Name                                                                                                    | Number of Permits   | Amount Due         | Amount Paid | Status                             |
|                     |                             | 100000000000000000000000000000000000000                                                                                                    | 3                   | \$:                | \$0         | Due on                             |
|                     |                             | 100000000000000000000000000000000000000                                                                                                    | 3                   | \$                 | \$0         | Due on                             |
|                     |                             | And the second second s | 0                   | \$                 | \$0         | Due on                             |
|                     |                             |                                                                                                    | 0                   | \$                 | \$0         | Due on                             |
|                     |                             |                                                                                                    | 0                   | \$                 | \$0         | Due on                             |
|                     |                             |                                                                                                    | 0                   | \$                 | \$0         | Due on                             |
|                     |                             | 100.000                                                                                                    | 1                   | \$                 | \$0         | Due on                             |
|                     | 10.00                       | Reports representation<br>Concentration                                                                                                    | 1                   | Ş                  | \$0         | Not Completed in<br>Payment Portal |
| -                   | 10.000.0000                 | Although the Heating of L                                                                                                    | 0                   | \$                 | \$          | Paid                               |
| 101000              | 11.100.000                  | philastic Software II.                                                                                                    | 3                   | \$                 | \$0         | Due on                             |
|                     |                             | н к 1 м н                                                                                                    | 20 🔻 items per page | 1 - 11 of 11 items | Ċ           |                                    |
|                     |                             |                                                                                                    |                     |                    |             |                                    |
|                     |                             |                                                                                                    |                     |                    |             |                                    |

Invoice Number: the invoice's unique identifier. Click to view the record details.

Customer Name: the name of the customer account

Number of Permits: the number of permits included in a renewal invoice

Amount Due: the total of the invoice

Amount Paid: the amount paid on an invoice

Status: the status of the invoice.

Invoice statuses are more informative than statuses elsewhere and need explanation.

- <u>Due on [Date]</u>: self-explanatory
- <u>Not Completed in Payment Portal</u>: a payment was started in the Wells Fargo portal, but was cancelled or interrupted before the payment could be submitted.
- <u>Pending Verification from Payment Portal</u>: a payment was submitted in the payment portal, but GDOT has not received the confirmation from the bank. This takes a few days.
- <u>Paid</u>: the invoice has been paid and no further action is required.

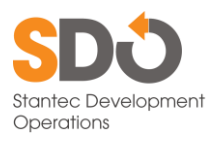

# 4. Application for Outdoor Advertising

### 4.1 Create Application

From the Dashboard:

- 1. Click Application.
- 2. Click New Applications.
- 3. Click Add New.
- 4. Read the Legal & Regulatory text.

|                               | 2     3     4     S     6     Legal & Disclaimers     Applicant & Property Dw.     Sign Location     Sign Description     Required Documents     Final Review                                                                                                    |
|-------------------------------|----------------------------------------------------------------------------------------------------|
| Application for Permit        | Legal & Regulatory                                                                                                    |
| 🛃 Legal & Disclaimers         | View application instructions here                                                                                                    |
| Applicant & Property<br>Owner | View required documents explanations <u>here</u>                                                                                                    |
|                               | 1. Nothing contained herein shall be construed to abrogate or affect any lawful ordinance, regulation, or resolution, which is more                                                                                                    |
| Sign Location                 | regulation or other requirement prior to erecting the structure.                                                                                                    |
| Sign Description              | 2. All signatures, on all portions of the original application shall be original signatures and in ink. Stamped signatures are not                                                                                                    |
| Required Documents            | acceptable.                                                                                                    |
| Final Review                  | 3. Only State Route Numbers may be used on this form, where applicable.                                                                                                    |
|                               | 4. Applications for permits shall be made to the General Office of the Department of Transportation in Atlanta. Each application shall<br>be accompanied by an application fee (posted on GDOT website) made payable to the Georgia Department of Transportation. Permit<br>shall be renewed annually by April 1st of each year, following the year of issuance. |
|                               | 5. Only one (1) permit will be issued per location.                                                                                                    |
|                               | 6. Signs shall be built as permitted based on the linear dimensions indicated on this permit. Cut-outs or embellishments are not<br>allowed unless they are specifically provided for in this permit and can be accomplished within the dimensional requirement previous                                                                                         |

5. Click the link "View application instructions here" to display instructions for completing the application.

| I  | Application Instructions                                                                                                    |
|----|----------------------------------------------------------------------------------------------------|
|    | Only complete, properly executed applications will be accepted for review. Incomplete applications will not be accepted by the Department in the Synodas system or forwarded for review. Applications will not be accepted by the Department in the Synodas system and forwarded for review until application fee is paid in full. A permit is valid only for the location specified on the application form.    |
| pl | Applicant / Property Owner Information                                                                                                    |
| ł  | 1. Name of Applicant or Company: Person, corporate entity, or Trust in whose name the permit will be listed.                                                                                                    |
|    | This will be the name used by GDOT for all billing notices, violation notices, and any correspondence from GDOT to you. The person or corporate entity name and F.E.I.# / Social Security # you provide on the application must match the name and F.E.I.# / Social Security # on the copy of the W-9 Form you provide.                                                                                          |
| 5  | 2. Name of Landowner: Person, corporate entity, or Trust in whose name the Landowner will be listed. This will be the name used by GDOT for all correspondence to the Landowner.                                                                                                    |
| )  | Property Information                                                                                                    |
| )  | 3. Parcel Number: The parcel identification number (Property Tax ID#) of the land on which the sign is or will be located. This information may be obtained from the<br>county tax assessor's office.                                                                                                    |
| 2  | 4. Parcel Size and Dimensions: Provide the dimensions in feet and the parcel size in acres. A detailed property survey may be provided.                                                                                                    |
| I  | Sign Location Information                                                                                                    |
| l  | 5. County and Road Information: Indicate the county in which the sign will be located. Indicate the state route number of the roadway on which you wish to permit the sign. Some roads have two state route number designations. GDOT uses the lower route number.                                                                                                    |
|    | 6. Latitude / Longitude: Provide the latitude/longitude coordinates of your proposed sign location in decimal degrees. If you use Google Earth and it shows<br>coordinates in degrees, minutes, seconds, you can change it to read in decimal degrees by clicking on "Tools" and choosing "Options". In the "Options" box you will<br>see a "show lat/long" section that allows you to select "decimal degrees". |
| I  | 7. Resident Consent Form: If your sign is in an un-zoned area and within 300 feet of any residence, complete and attach the Resident Consent Form. This form can be found on the GDOT Outdoor Advertising webpage.                                                                                                    |
| I  | Sign Description Information                                                                                                    |
|    | 8. Face Length, Width, and Area: These measurements are taken to the nearest whole foot. The Face Area is the total square feet (length times the height). The Face Area cannot exceed 1,200 square feet.                                                                                                    |
|    | 9. Types of Construction: Select the configuration that best describes your sign.                                                                                                    |

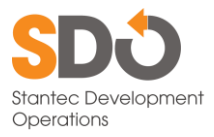

6. Click the link "View required documents" to display the criteria for additional documentation that needs to be supplied.

| <b>S</b> T | ASVIORAS Dermite Apollastione Involve Alem Overomer Account                                                                                                    |           |
|------------|----------------------------------------------------------------------------------------------------|-----------|
|            | Required Documents                                                                                                    |           |
|            | Applicant / Landowner Affidavit                                                                                                    |           |
|            | 1. This portion of the application must be completed and notarized.                                                                                                    |           |
| Appl       | 2. In lieu of the Landowner's acknowledgement, attach a lease signed by the Landowner (identifying sign location by state route, county, side of roadway, and distance to milepost). A lease must include a right of entry in favor of and acceptable to GDOT for the purpose of inspecting said sign site or to remove any illegal sign or take any other lawful action regarding the sign.                                                                                                    |           |
|            | Other Documents:                                                                                                    |           |
|            | The following documents are required(if applicable) for a complete application.                                                                                                    |           |
|            | <ul> <li>a. A current copy of your W-9 Form.</li> <li>b. Local Government Approval (Req (or MMS))</li> <li>c. A detailed Shop Drawing of the sign indicating the plan, elevation, and side views of the sign.</li> <li>d. The location sketch must show the roadway the sign will be adjacent to, the distance and direction from the nearest intersection(s), commercial and industrial activities in the area, other signs in the area; residences within 300 feet of the proposed sign, and any other identifiable characteristics or landmarks which will assist CDDT in properly identifying the sign location.</li> <li>e. For corporate entities or Trusts who are the Applicant and/or Landowner: A signed statement from a corporate officer or executor, on company letterhead, authorizing the Agent(s) to sign this application on their behaft.</li> <li>f. If the parcel is in an un-zoned area and within 300 feet of any residences, complete and attach a signed Resident Consent Order Form.</li> <li>g. A photograph of the proposed sign site showing the location markings for each pole (if multiple).</li> <li>h. If the parcel is listed as Planned Development (PD) or Planned Unit Development (PUD), attach a copy of the plan approved by the local government for review.</li> <li>The primary use of the area or district must be consistent with its zoning designation. A PUD/PD plan which has not been approved by the local government shall not be considered zoned.</li> <li>I. If the parcel is listed as Mixed Use, attach a copy of the Mixed Use comprehensive zoning plan. GDOT may consider this type of zoning acceptable for outdoor advertising purposes only if the property in the vicinity of the location under consideration is primarily commercial or industrial.</li> <li>J. If the parcel currently has no commercial or industrial development, GDOT must determine if the "PrimaryUse" of the property is consistent with its commercial or industrial zoning. Attaching documentation that assits in the evaluation will expedite a GDOT review. Recommended attachm</li></ul> | ll<br>its |
|            | k. Comprehensive zoning planar such as fuely entry for the field of the second second            | ı, it     |
|            | Close                                                                                                    |           |
|            | 11. A sign shall be erected and maintained within twelve (12) months after the date of issuance of the permit. If the sign is not                                                                                                    |           |

7. Check the "I Accept" and "I have read..." checkboxes, then click **Continue**.

|                                                                                                    | <ol> <li>A sign shall be erected and maintained within twelve (12) months a<br/>completely erected within twelve (12) months, the permit shall expire/s</li> <li>The Permittee shall provide notice of completion to GDOT within ter<br/>The notice shall include an electronic photograph of the sign as viewed<br/>sign is permitted, and an electronic photograph showing the permit ide<br/>13. Permittee shall not use the Department's right of way while maintain</li> </ol> | fter the date of issuance of the<br>hall be deemed expired. [O.C.<br>n (10) days of completion of c<br>from the main travelled way<br>ntification tag and where it is<br>ning the sign. | e permit. If the sign is not<br>S.A. 532-6-74(a)].<br>construction of a permitted sign.<br>of the roadway from which the<br>affixed to the structure. |
|----------------------------------------------------------------------------------------------------|----------------------------------------------------------------------------------------------------|----------------------------------------------------------------------------------------------------|----------------------------------------------------------------------------------------------------|
|                                                                                                    | 14. It shall be cause for CDDT to revoke a sign permit or refuse to issue<br>including but not limited to trees, vegetation, or fences, is destroyed, da<br>or corporation who owns, erects, maintains, leases, or uses any permitt<br>I Accept                                                                                                    | a sign permit if any of GDOT<br>imaged, converted, or altered<br>red outdoor advertising sign on<br>Date"<br>12/19/2024                                                                 | s property on the rights of way,<br>by or on behalf of a person, firm,<br>r structure.                                                                |
|                                                                                                    | Thave read the instructions and occument requirements                                                                                                    | <u>Cancel</u>                                                                                                    |                                                                                                    |
| The GDOT Outdoor Advertising Unit makes every effort to provide the most accurate information possible.<br>The Georgia Department of Transportation makes no representation or warranties, expressed or implied, concerning the accuracy, completeness, reliability, or suitability for any particular purpose of th<br>information and data provided by this website.<br>© 2024 Stantec - All rights reserved. |                                                                                                    |                                                                                                    | sbillty for any particular purpose of the                                                                                                    |

- 8. Fill out *Applicant Information*, then click **Save and Continue**.
- 9. Clicking "Import from existing" will display a drop-down menu. Selecting a profile from this list will populate most of the fields on the form.
- 10. Fill out Property Owner Information, then click Save and Continue.

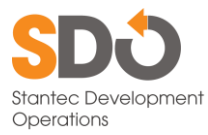

- 11. Fill out *Sign Location Information*, then click **Save and Continue**.
- 12. Click + Add New Face on Sign Description.
- 13. Edit sign face, then click Save. Repeat for all Sign Faces.
- 14. Complete the Sign Description form, then click Save and Continue.
- 15. For each required document fill out "File Description", select a "File Type", and choose a file to upload, then select **Upload**.

**NOTE**: should additional files be required for other reasons, they should be provided now. Review the Required Documents by clicking the "here" link.

|                                                                                                    | Constant & Property Div Sign Location Sign Description Required Documents Final Review                                                                                                    |                                                                             |
|----------------------------------------------------------------------------------------------------|----------------------------------------------------------------------------------------------------|-----------------------------------------------------------------------------|
| Application for Permit<br>Legal & Disclaimers<br>Applicant & Property<br>Owner<br>Application Mommation<br>People Constructions<br>Sign Location<br>Sign Description<br>Required Documents | Required Documents         This section is to allow you to select and upload specific required (and some optional) documents b prior selections in the application.         If a document needs to be replaced simply upload another document with the same type. This will o View required documents explanations <u>here</u> File Type       File         Please select type       File | ased on legal requirements and<br>verwrite the existing document.<br>Upload |
| Final Review                                                                                                    | Name Landowner Affidavit Local Geventment Certification for Dutricer Advertision                                                                                                    | Required? File<br>Yes                                                       |
|                                                                                                    | Agent Authorization for Corporate Entities or Trusts<br>Resident Consent Order Form                                                                                                    | No                                                                          |
|                                                                                                    | Sign Location Sketch<br>Shop Drawing of Sign                                                                                                    | Yes<br>Yes                                                                  |
|                                                                                                    | W-9 Form<br>Site Photographs                                                                                                    | Yes<br>Yes                                                                  |
|                                                                                                    | Local Government Plan (PD or PUD)<br>Mixed Use Comprehensive Zoning Plan                                                                                                    | No                                                                          |
|                                                                                                    | Non-Commercial or Industrial Development Supporting Document<br>Comprehensive Zoning Plan                                                                                                    | No                                                                          |
|                                                                                                    | Local Government Approval (MMS) 皆                                                                                                    | No                                                                          |

Items that are required but have not been uploaded will be listed in red. Completed items will be green.

If you upload the wrong file, upload another file of that type to overwrite the incorrect file.

16. Once all the required files have been provided. Click **Save and Continue**.

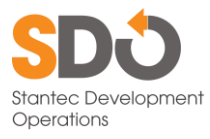

| Local Government Approval (MMS) 🏅 | No             |                   |
|-----------------------------------|----------------|-------------------|
| Cancel                            | <u>Go Back</u> | Save and Continue |

17. On the summary screen, click **Go to section** if anything needs attention.

|                                                                                                    | Legal & Disclaimers Applicant & Property Dw Sign Location Sign Description Required Documents Final Review                                                                                                    |
|----------------------------------------------------------------------------------------------------|----------------------------------------------------------------------------------------------------|
| Application for Permit                                                                                            | Summary                                                                                                    |
| Legal & Disclaimers     Applicant & Property     Owner     Application Information     Property Owner Information | Legal section: Complete Applicant Owner section: Complete Land Owner section: Complete                                                                                                    |
| <ul> <li>Sign Location</li> <li>Sign Description</li> <li>Required Documents</li> </ul>                           | Sign Location section: Complete Sign Description section: Needs attention Go to section • There must be at least one sign face                                                                                                    |
| Final Review                                                                                                    | Required Documents section: Complete Cancel                                                                                                    |
| The Georgia Department of Transportatio                                                                           | The GDOT Outdoor Advertising Unit makes every effort to provide the most accurate information possible.<br>In makes no representation or warranties, expressed or implied, concerning the accuracy, completeness, reliability, or suitability for any particular purpose of the<br>information and data provided by this website. |

18. Once all the needs attention items have been completed correctly, the submit application button will be enabled.

|                                                                                           | Legal & Disclaimers Applicant & Property Ow_ Sign Location Sign E                                                                                                    | Sescription Required Docum                                                                 | ents Final Review                                                                            |
|-------------------------------------------------------------------------------------------|----------------------------------------------------------------------------------------------------|--------------------------------------------------------------------------------------------|----------------------------------------------------------------------------------------------|
| Application for Permit                                                                    |                                                                                                    | Summary                                                                                    |                                                                                              |
| Legal & Disclaimers                                                                       | Legal section: Complete                                                                                                    |                                                                                            |                                                                                              |
| Applicant & Property     Owner     Application Information     Property Owner Information | Applicant Owner section: Complete<br>Land Owner section: Complete                                                                                                    |                                                                                            |                                                                                              |
| Sign Location                                                                             | Sign Description Section: Complete                                                                                                    |                                                                                            |                                                                                              |
| Sign Description                                                                          | Required Documents section: Complete                                                                                                    |                                                                                            |                                                                                              |
| Required Documents                                                                        |                                                                                                    |                                                                                            |                                                                                              |
| Final Review                                                                              | Cancel                                                                                                    |                                                                                            | Submit Application                                                                           |
| The Georgia Department of Transpo                                                         | The GDOT Outdoor Advertising Unit makes every effort to pro<br>rtation makes no representation or warranties, expressed or implied, con<br>information and data provided to<br>© 2024 Stantec - All rights | vide the most accurate info<br>cerning the accuracy, comp<br>by this website.<br>reserved. | rmation possible.<br>leteness, reliability, or suitability for any particular purpose of the |

19. Click **Submit Application** to submit the application for review.

A confirmation pop-up will be displayed.

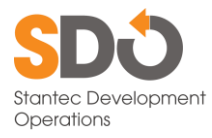

| Successfully submitted                                                                       | × |
|----------------------------------------------------------------------------------------------|---|
| Your application has been submitted! We will be in contact if anything additional is needed. |   |
| Close                                                                                        |   |

22. Click **Close** to view the application record.

# 4.2 Update an Application

- 1. Select an application from either the Dashboard or the list of Applications.
- 2. Use the navigation menu to go to the section to update.
- 3. To replace a document, upload a new document of the same type. This will overwrite the existing document.
- 4. When done with making changes, go to *Final Review*.
- 5. Click **Submit Application** to send the changes.

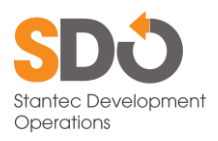

# 5. Permits

### 5.1 View a Permit

Open a permit from either the Dashboard or the list of permits on the Permit Dashboard.

The Permit record will be displayed.

| GDQT OSYNO              | DAS Permits Applications Inv | voices Claim Customer               | r Account                 | glottgotariac.com                     |                             |                     |
|-------------------------|------------------------------|-------------------------------------|---------------------------|---------------------------------------|-----------------------------|---------------------|
|                         | Convert to MMS Requ          | <u>iest Sign Change</u> <u>Requ</u> | uest Sign Inspection Requ | <u>est Permit Transfer</u> <u>Req</u> | <u>uest Tag Replacement</u> |                     |
|                         | Permit inform                | ation                               |                           | 0                                     | wner Info                   |                     |
| Permit Number:          |                              |                                     | Permit Own                | er                                    | Property Owner              |                     |
| Permit Date:            | AM                           |                                     | Owner Name:               | Allianti, Arithung M.                 | Owner Name:                 | att, derffransy 11. |
| Permit Status:          |                              |                                     | Contact Name              | ArtHory V. Aldert                     | Contact Name:               | Anny F. Abbatt      |
| Permit Expiration Date: | AM                           |                                     | Contact Phone             | : FT3 (18)-4737                       | Contact Phone:              | 1000-0701           |
| City:                   |                              |                                     | Ext:                      |                                       | Ext:                        |                     |
| County:                 |                              |                                     | Email:                    | at researcy programme                 | Email:                      |                     |
| Permit Type             | Tage .                       |                                     |                           |                                       |                             |                     |
| Tag Number:             |                              |                                     |                           |                                       |                             |                     |
| Tag Status:             |                              |                                     |                           |                                       |                             |                     |
| Route:                  |                              |                                     |                           |                                       |                             |                     |
|                         | Pa                           | ok                                  |                           | Clair                                 | m                           |                     |
|                         |                              |                                     |                           | Ciai                                  |                             |                     |
| Q Search                |                              |                                     |                           |                                       |                             |                     |
| Id                      | Туре                         | Currently Routed to                 | Current Status            | Commen                                | t C                         | reation Date        |
|                         |                              |                                     |                           |                                       |                             |                     |
|                         |                              |                                     |                           |                                       |                             |                     |
|                         |                              |                                     |                           |                                       |                             |                     |
|                         |                              |                                     |                           |                                       |                             |                     |

The bottom section of the record are the statuses of requests such as sign changes that have been made.

ID: the unique identifier for the request.

Type: the type of request

Currently Routed to: the job title of the individual currently working on the request

Current Status: status of the request

Comment: any information GDOT wishes to inform you about

Creation Date: when the request was submitted

### 5.2 Convert to a Multi-Message Sign

To start the application process to convert a standard sign into a multi-message sign, follow this procedure.

1. View the permit record to be converted.

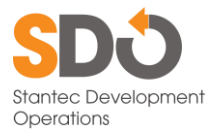

#### 2. Click Convert to MMS.

You will be redirected to a new application. Information contained within the permit will be automatically copied into the new application from the permit.

3. Complete the application like normal.

### 5.3 Request an Extension

To request an extension to the sign construction date, the permit must be at least 30 days from expiring. The extension will be for one year and cannot be extended a second time.

- 1. View the permit record to be extended.
- 2. Click Request Permit Extension.

Convert to MMS Request Sign Change Request Sign Inspection Request Permit Extension Request Permit Transfer Request Tag Replacement

You will be redirected to a new screen.

3. Verify the permit number is correct.

| GDQT | OSYNODAS Permits Applications Invoices Claim Customer Account                                                                                                    |
|------|----------------------------------------------------------------------------------------------------|
|      | Request Permit Extension                                                                                                    |
|      | Permit Number:                                                                                                    |
|      | Back Submit                                                                                                    |
| The  | The GDOT Outdoor Advertising Unit makes every effort to provide the most accurate information possible.<br>leorgia Department of Transportation makes no representation or warranties, expressed or implied, concerning the accuracy, completeness, reliability, or suitability for any particular purpose of the<br>information and data provided by this website. |
|      | © 2024 Stantec - All rights reserved.                                                                                                    |

4. Click Submit.

A pop-up will appear.

| pe Claim Cuetomer Account michael moeer | ±adot2@stantao.com ₹ |
|-----------------------------------------|----------------------|
| Success                                 | ×                    |
| Successfully requested permit extension |                      |
|                                         |                      |
| 1                                       | Close                |
|                                         |                      |

- 5. Click Close.
- 6. Verify that the request is in the bottom part of the Permit record.

| Id | Туре                     | Currently Routed to | Current Status | Comment | Creation Date |
|----|--------------------------|---------------------|----------------|---------|---------------|
| 3  | Permit Extension Request |                     | Recieved       |         | 2024          |

Extension request complete.

5.4 Request a Sign Change

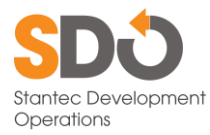

To request a change in an existing permitted sign, follow these steps.

- 1. View the permit to be changed.
- 2. Click Request Sign Change.

Convert to MMS Request Sign Change Request Sign Inspection Request Permit Extension Request Permit Transfer Request Tag Replacement

You will be redirected to a sign change form.

#### 3. Verify your information is correct.

| GDQT OSYNODAS          | Permits Applications Invoices Claim Customer Account                                                                                                    |
|------------------------|----------------------------------------------------------------------------------------------------|
|                        | Request Sign Change                                                                                                    |
|                        | Permit Number<br>Sign Company:<br>Sign Company Address:<br>City:<br>State:<br>Zip<br>Phone:<br>Ett:<br>Ett:<br>Ental:<br>Ental:<br>Ett:<br>Ental:                                                                                                    |
|                        | Date:                                                                                                    |
|                        | Requested Revisions:                                                                                                    |
|                        |                                                                                                    |
|                        | NOTE: Converting a standard sign to an MMS requires a new application                                                                                                    |
|                        | Files                                                                                                    |
|                        | 🚹 Choose a file(s)                                                                                                    |
|                        | Back Submit                                                                                                    |
| The Georgia Department | The GDOT Outdoor Advertising Unit makes every effort to provide the most accurate information possible.<br>of Transportation makes no representation or warrantice, expressed or implied, concerning the accuracy, completeness, reliability, or suitability for any particular purpose of the<br>information and data provided by this website.<br>© 2024 Stantec - All rights reserved. |
|                        |                                                                                                    |

- 4. Fill in <u>Requested Revisions</u>.
- 5. Upload any required files. This is a multiselect box, so multiple files can be uploaded at one time.
- 6. Click Submit.

A confirmation pop-up will appear.

7. Click Close.

| Success                            | ×     |
|------------------------------------|-------|
| Successfully requested sign change |       |
|                                    | Close |

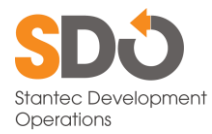

8. Verify that the request is in the bottom part of the Permit record.

| Q Search |                       |                     |                |         |               |
|----------|-----------------------|---------------------|----------------|---------|---------------|
| Id       | Туре                  | Currently Routed to | Current Status | Comment | Creation Date |
| 3        | Rentl Literate Report |                     | Received       |         | 2024          |
| 5        | Sign Change Request   |                     | Recieved       |         | 2024          |

Sign Change Request complete.

### 5.5 Request a Sign Inspection

Once constructed, the sign is required to be inspected. This has to be completed within one year from the date the permit was issued.

- 1. View the permit record.
- 2. Click Request Sign Inspection.

Convert to MMS Request Sign Change Request Sign Inspection Request Permit Extension Request Permit Transfer Request Tag Replacement

You will be redirected to a sign inspection form.

3. Verify the information on the form is correct.

| GDOT   | SYNODAS Permits Applications Invoices Claim Customer Account                                                                                                    |
|--------|----------------------------------------------------------------------------------------------------|
|        | Request Sign Inspection<br>Permit Number:<br>Permit Tay in Piece<br>Sign Direction:<br>Completion Date 12/19/2024                                                                                                    |
|        | Photos Choose a file Back Submit                                                                                                    |
| The Ge | The GDDT Outdoor Advertising Unit makes every effort to provide the most accurate information possible.<br>corgia Department of Transportation makes no representation or warranties, expressed or implied, concerning the accuracy, completeness, reliability, or suitability for any particular purpose of the<br>information and data provided by this website. |
|        | © 2024 Stantec - All rights reserved.                                                                                                    |

- 4. Select the <u>Completion Date</u>.
- 5. Upload photos of the sign.
- 6. Click Submit.

A confirmation pop-up will appear.

- 7. Click Close.
- 8. Verify the request is in the bottom part of the Permit record.

| Search |                         |                     |                |         |               |
|--------|-------------------------|---------------------|----------------|---------|---------------|
| Id     | Туре                    | Currently Routed to | Current Status | Comment | Creation Date |
| 3      |                         |                     | Recieved       |         | 2024          |
| 5      |                         |                     | Recieved       |         | 2024          |
| 3      | Sign Completion Request |                     | Recieved       |         | 2024          |

Sign Inspection Request complete.

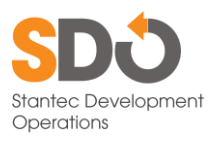

# 5.6 Request Permit Transfer

To request that a permit be transferred to another person, follow this procedure.

- 1. View the permit that has been sold.
- 2. Click Request Permit Transfer.

Convert to MMS Request Sign Change Request Sign Inspection Request Permit Extension Request Permit Transfer Request Tag Replacement

You will be redirected to the Permit Transfer form.

3. Fill in the form.

| GDQT OSYNODAS Permits Applications Invoices                 | s Claim Customer Account                                                                                                    |
|-------------------------------------------------------------|----------------------------------------------------------------------------------------------------|
|                                                             | Pequest Permit Transfer                                                                                                    |
|                                                             | Request Ferrint Transfer                                                                                                    |
|                                                             | Permit Number:                                                                                                    |
|                                                             | Buyer Information:                                                                                                    |
|                                                             | Business Name:                                                                                                    |
|                                                             |                                                                                                    |
|                                                             | Contact Title:                                                                                                    |
|                                                             | Contact First Name:                                                                                                    |
|                                                             |                                                                                                    |
|                                                             | Contact Last Name:                                                                                                    |
|                                                             |                                                                                                    |
|                                                             | Address 1:                                                                                                    |
|                                                             | Address 2: Address Line 1                                                                                                    |
|                                                             |                                                                                                    |
|                                                             | City:                                                                                                    |
|                                                             | Please select 🔹                                                                                                    |
|                                                             | State:                                                                                                    |
|                                                             | Please select 🔹                                                                                                    |
|                                                             | Zip:                                                                                                    |
|                                                             | Phone:                                                                                                    |
|                                                             |                                                                                                    |
|                                                             | Ext:                                                                                                    |
|                                                             |                                                                                                    |
|                                                             | Email:                                                                                                    |
|                                                             |                                                                                                    |
|                                                             | Back Submit                                                                                                    |
|                                                             |                                                                                                    |
| The GDOT Outd                                               | loor Advertising Unit makes every effort to provide the most accurate information possible.                                                                                                    |
| The Georgia Department of Transportation makes no represent | tation or warranties, expressed or implied, concerning the accuracy, completeness, reliability, or suitability for any particular purpose of the<br>information and data provided by this website. |

4. Click Submit.

A confirmation dialog will appear.

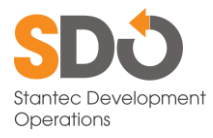

5. Click Close.

| Success                                | ×     |
|----------------------------------------|-------|
| Successfully requested permit transfer |       |
|                                        | Close |
|                                        |       |

6. Verify the request is in the bottom part of the Permit record.

| Q Search |                         |                     |                |         |               |
|----------|-------------------------|---------------------|----------------|---------|---------------|
| Id       | Туре                    | Currently Routed to | Current Status | Comment | Creation Date |
| 12       | Permit Transfer Request |                     | Recieved       |         | 2024          |

Request Complete.

### 5.7 Request a Tag Replacement

Signs must have a valid tag at all times. To request a replacement tag, please follow this procedure.

- 1. View the permit record.
- 2. Click Request Tag Replacement.

Convert to MMS Request Sign Change Request Sign Inspection Request Permit Extension Request Permit Transfer Request Tag Replacement

A warning will appear.

3. Click **OK** to proceed to payment.

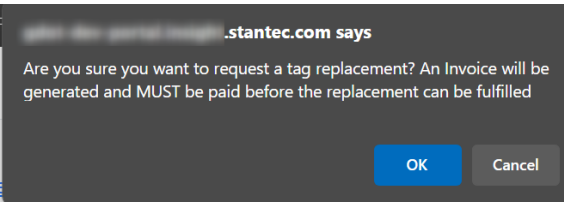

You will be redirected to the invoice record.

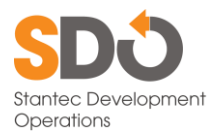

### 4. Complete your payment as normal.

|                                  | Customer Info                                                                                                    | Invoi                                                                  | ce Details                                           |                                                                          |
|----------------------------------|----------------------------------------------------------------------------------------------------|------------------------------------------------------------------------|------------------------------------------------------|--------------------------------------------------------------------------|
|                                  | Customer ID:                                                                                                    | Invoice Date:                                                          | 2024                                                 |                                                                          |
|                                  | Address:                                                                                                    | Invoice Amount: \$35.                                                  | .00                                                  |                                                                          |
|                                  |                                                                                                    | Balance Due: \$35.00                                                   | )                                                    |                                                                          |
|                                  |                                                                                                    | Status: Due on                                                         | 24                                                   |                                                                          |
|                                  |                                                                                                    | Date Paid:                                                             |                                                      |                                                                          |
|                                  | L                                                                                                    | ine Items                                                              |                                                      |                                                                          |
|                                  | Permit/Application Number                                                                                                    | Fee Туре                                                               | Amount Due                                           | *                                                                        |
|                                  | and the second second se | Tag Replacement                                                        | \$35.00                                              |                                                                          |
|                                  | Pa                                                                                                    | Dispute                                                                |                                                      | v                                                                        |
| The Georgia Department of Transp | The GDOT Outdoor Advertising Unit make ortation makes no representation or warranties, expre                                                                                                    | es every effort to provide the mos<br>essed or implied, concerning the | st accurate information p<br>accuracy, completeness, | iossible.<br>reliability, or suitability for any particular purpose of t |

Tag replacement request complete.

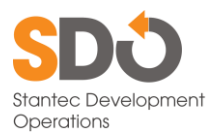

# 6. Invoices

### 6.1 View an Invoice

To view an invoice, click on the invoice number either in the Dashboard or the list on the Invoice Dashboard.

# 6.2 Pay an Invoice

To pay an invoice, first you will need to open the invoice record.

1. View the invoice to be paid.

| SYNODAS Permits | Applications Invoices Claim                                                                                                    | n Customer Account           | or ghilips |   |
|-----------------|----------------------------------------------------------------------------------------------------|------------------------------|------------|---|
|                 | Customer Inf                                                                                                    | fo Invoice [                 | Details    |   |
|                 | Customer Name                                                                                                    | Invoice #:                   |            |   |
|                 | Customer ID:                                                                                                    | Invoice Date: 05/01/202      | 4          |   |
|                 | Address:                                                                                                    | Invoice Amount:              |            |   |
|                 |                                                                                                    | Balance Due:                 |            |   |
|                 |                                                                                                    | Status:                      | 16         |   |
|                 |                                                                                                    | Date Paid:                   |            |   |
|                 |                                                                                                    | Line Items                   |            |   |
|                 | Permit/Application Number                                                                                                    | Fee Туре                     | Amount Due | î |
|                 | -                                                                                                    | Standard Sign Permit Renewal | \$85.00    |   |
|                 |                                                                                                    | Standard Sign Permit Renewal | \$85.00    |   |
|                 | a                                                                                                    | Standard Sign Permit Renewal | \$85.00    |   |
|                 | an ar                                                                                                    | Standard Sign Permit Renewal | \$85.00    |   |
|                 |                                                                                                    | Standard Sign Permit Renewal | \$85.00    |   |
|                 | and an and a second second sec | Standard Sign Permit Renewal | \$85.00    |   |
|                 |                                                                                                    | <u></u> .                    | *****      | Ŧ |
|                 |                                                                                                    | Pay Dispute                  |            |   |

- 2. Click Pay.
- 3. You will be redirected to the Wells Fargo payment portal.
- 4. Select either Bank Account or Credit Card.

| Enter a Payment Method<br>Choose your preferred payment method to pay your bills. | × | ¢ |
|-----------------------------------------------------------------------------------|---|---|
| * Required Fields                                                                 |   |   |
|                                                                                   |   | ] |
| CREDIT CARD                                                                       | • |   |
|                                                                                   |   |   |

If you accidently click off the Enter a Payment Method popup, the record will be displayed. Click the **+ Enter** button to go back.

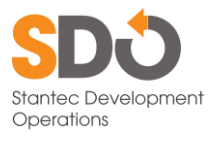

| erify Payment                                                                                                    |                                                                                                    |                                                                                                    |                                |                                                                                                    |                   |                         |                     |              |
|----------------------------------------------------------------------------------------------------|----------------------------------------------------------------------------------------------------|----------------------------------------------------------------------------------------------------|--------------------------------|----------------------------------------------------------------------------------------------------|-------------------|-------------------------|---------------------|--------------|
| I PAYMENT SUMMAR                                                                                                    | RY                                                                                                    |                                                                                                    |                                | Payment Terms & Conditions                                                                                                    |                   |                         |                     |              |
| 1 Invoice  • Payment Method                                                                                                    |                                                                                                    |                                                                                                    |                                | These terms and conditions govern your use of the Internet Bill Presentment and<br>Payment Service (the "Service"), as used in these Terms, the words "we," "us," and "our"<br>refer to Vells Fargo Bank, N.A. (or it as fillites). The words "you" and "your "refer to you as<br>the business entity accepting these Terms and using the Service. The words "you" and<br>"your" and is include any use you subhorize to use the Service. The words "you" and<br>"your and the include any use you subhorize to use the Service.                                                                                                    |                   |                         |                     |              |
|                                                                                                    |                                                                                                    |                                                                                                    |                                | 1. Erroneous Instructions. If we re                                                                                                    | ceive a payment i | nstruction              | n authorized by     | you and th   |
| 🗢 Enter                                                                                                    |                                                                                                    |                                                                                                    |                                | 2 Transaction   imitations Please                                                                                                    | be aware that cer | tain type               | s of bank account   | for the erro |
| * Pay                                                                                                    | yment Date                                                                                                 |                                                                                                    |                                | Harles of the second second se | iste di - s       | Lain type.              |                     |              |
|                                                                                                    | · · · · · ·                                                                                                |                                                                                                    |                                | Print Terms and Conditions                                                                                                    |                   |                         |                     |              |
| Payments confirmed before<br>Tuesday, 202<br>PM EST will be posted on V                                                                                                    | e Tuesday,<br>24. Payments confiri<br>Wednesday,                                                           | 2024 8:00 PM EST<br>med after Tuesday,<br>2024.                                                             | will be posted on<br>2024 8:00 | "Email O                                                                                                    | • •               | hone                    |                     |              |
| Payments confirmed before<br>Tuesday, 202<br>PM EST will be posted on V<br>ompany Name                                                                                                 | e Tuesday,<br>24. Payments confiri<br>Nednesday,                                                           | 2024 8:00 PM EST 1<br>med after Tuesday,<br>2024.                                                           | will be posted on<br>2024 8:00 | * Email 🕖                                                                                                    | P                 | hone                    |                     |              |
| Payments confirmed before<br>Tuesday. 202<br>PM EST will be posted on V<br>Impany Name<br>Licking the Make Payment I                                                                   | e Tuesday,<br>14. Payments confirm<br>Wednesday,<br>button you agree to                                    | 2024 8:00 PM EST 1<br>med after Tuesday,<br>2024.                                                           | will be posted on<br>2024 8:00 | *Email 😧                                                                                                    | P<br>Ma           | hone<br>ake Payı        | ment                | Cancel       |
| Payments confirmed before<br>Tuesday. 202<br>PM EST will be posted on V<br>mpany Name<br>Licking the Make Payment I<br>Utking the Make Payment I<br>Statement Date                     | e Tuesday,<br>14. Payments confirm<br>Wednesday,<br>button you agree to<br>button you agree to<br>Due Date | 2024 8:00 PM EST 1<br>med after Tuesday,<br>2024.                                                           | will be posted on<br>2024 8:00 | *Email                                                                                                    | + P<br>Ma         | hone<br>ake Payı<br>Due | ment<br>Peyment Amo | Cancel       |
| Payments confirmed before<br>Tuesday. 202<br>PM EST will be posted on V<br>impany Name<br>Licking the Make Payment I<br>Licking the Make Payment I<br>Statement Date<br>ACCOUNT NUMBER | e Tuesday,<br>14. Payments confir<br>Wednesday,<br>button you agree to<br>Due Date                         | 2024 8:00 PM EST 1<br>med after Tuesday,<br>2024.<br>b the terms and condition<br>b the terms and condition | will be posted on<br>2024 8:00 | *Email 🕢                                                                                                    | ۰ P<br>Ma         | hone<br>ake Payr<br>Due | ment<br>Peyment Ami | Cancel       |

5. Complete the payment information form.

For Bank Accounts, the form will look like this:

| Required Fields                                            | Enter a Payment Method<br>Choose your preferred payment method to pay your bills.<br>* Required Fields                                                                    | ×                                                                                                    |                                                                                    |
|------------------------------------------------------------|----------------------------------------------------------------------------------------------------|----------------------------------------------------------------------------------------------------|------------------------------------------------------------------------------------|
| I PAYMENT SUM                                              |                                                                                                    |                                                                                                    |                                                                                    |
| 1 Invoice                                                  | Account Type     Personal Business                                                                                                    | * Account #                                                                                                    | sentment and<br>we,""us," and "our"<br>"your" refer to you as<br>e words "you" and |
| * Payment Mathod                                           | * Banking Type                                                                                                    | * Re-enter Account #                                                                                                    | ir behalf.                                                                         |
| • Entr                                                     | Checking Account Savings Account                                                                                                    |                                                                                                    | liability for the error.                                                           |
|                                                            | *Name on the Account  * Routing Number                                                                                                    | Pay to the<br>Order of                                                                                                    | nk accounts have                                                                   |
| Payments confirmed by<br>Tuesday<br>8:00 PM EST will be po |                                                                                                    | Routing Number<br>Account Number<br>Make sure to use your bank account number, not your ATM<br>or Debit card number.                                                                                  |                                                                                    |
| * Company Name                                             | By continuing this action, you authorize the informati<br>charge to the account listed above. You also affirm tha<br>account above and there are available funds to cover | on you've provided on the above account to be used for creation of a<br>t the information you provided is correct, that you are a signer on the<br>the amount of any transactions that you authorize. |                                                                                    |
| * By clicking the Make Paym                                |                                                                                                    | Enter Account                                                                                                    | Cancel                                                                             |
| PAYMENT DETAILS                                            | CREDIT CARD                                                                                                    | •                                                                                                    | Export                                                                             |
| Statement Date                                             |                                                                                                    |                                                                                                    | ent Amount                                                                         |
| - ACCOUNT NUMB                                             | R                                                                                                    |                                                                                                    |                                                                                    |

The form will look like this for Credit Cards:

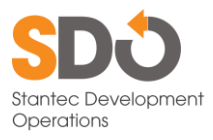

| • Required Fields                                                | Enter a Paymer<br>Choose your preferred paymer<br>* Required Fields           | nt Method<br>nt method to pay your bills.                                                                     |                                                                                                    |                                                                                                    | ×                                                                                  |
|------------------------------------------------------------------|-------------------------------------------------------------------------------|----------------------------------------------------------------------------------------------------|----------------------------------------------------------------------------------------------------|----------------------------------------------------------------------------------------------------|------------------------------------------------------------------------------------|
|                                                                  | BANK ACCOUNT                                                                  |                                                                                                    |                                                                                                    | •                                                                                                    |                                                                                    |
| 1 Invoice                                                        | CREDIT CARD                                                                   |                                                                                                    |                                                                                                    | •                                                                                                    | sentment and<br>we, "us," and "our"<br>"your" refer to you as<br>e worde "you" and |
|                                                                  | * Full Name on Card                                                           |                                                                                                    | * Country                                                                                                    | * City                                                                                                   | ir behalf.                                                                         |
| * Payment Method                                                 | THE NUMBER OF                                                                 |                                                                                                    | United States 🗸 🗸                                                                                               |                                                                                                    | rized by you and the<br>liability for the error.                                   |
|                                                                  | *Card Number                                                                  |                                                                                                    | * Address                                                                                                    | * State                                                                                                  | nk accounts have                                                                   |
|                                                                  |                                                                               |                                                                                                    |                                                                                                    | Select State 🗸 🗸                                                                                         | •                                                                                  |
|                                                                  | * Expiration Date                                                             | * Security Code                                                                                               | Address2                                                                                                    | * ZIP Code                                                                                               |                                                                                    |
|                                                                  | MM/YY                                                                         | (3 or 4 digits)                                                                                               | (optional)                                                                                                    |                                                                                                    |                                                                                    |
| Tuesday,<br>Tuesday,<br>8:00 PM EST will be pr<br>* Company Name | By continuing this actic<br>charge to the account l<br>account above and ther | in, you authorize the information<br>isted above. You also affirm that i<br>e are available funds to cover th | you've provided on the above acco<br>the information you provided is cor<br>e amount of any transactions that y | unt to be used for creation of a<br>rect, that you are a signer on the<br>ou authorize.<br>Enter Account |                                                                                    |
| By clicking the Make Paym                                        |                                                                               |                                                                                                    |                                                                                                    |                                                                                                    | -                                                                                  |
|                                                                  |                                                                               |                                                                                                    |                                                                                                    |                                                                                                    | Cancel                                                                             |
| PAYMENT DETAILS                                                  |                                                                               |                                                                                                    |                                                                                                    |                                                                                                    | Export                                                                             |
| Statement Date                                                   | Due Date Biller In                                                            | voice No                                                                                                    |                                                                                                    | Amount Due                                                                                               | Payment Amount                                                                     |
| <ul> <li>ACCOUNT NUMBER</li> </ul>                               | R                                                                             |                                                                                                    |                                                                                                    |                                                                                                    |                                                                                    |

- 6. Click Enter Account.
- 7. The transaction will be displayed. Enter verify that the information is correct and enter your <u>email address</u> and <u>phone number</u> if not already filled in.

| of Transportation                                                                                                    |                                                                                                    |                                                                                                    |                                                                                                    |                                              |  |  |  |
|----------------------------------------------------------------------------------------------------|----------------------------------------------------------------------------------------------------|----------------------------------------------------------------------------------------------------|----------------------------------------------------------------------------------------------------|----------------------------------------------|--|--|--|
| Required Fields                                                                                                    |                                                                                                    |                                                                                                    |                                                                                                    |                                              |  |  |  |
| erify Payment                                                                                                    |                                                                                                    |                                                                                                    |                                                                                                    |                                              |  |  |  |
| D PAYMENT SUMMARY                                                                                                    |                                                                                                    | Payment Terms & Conditions                                                                                                    |                                                                                                    |                                              |  |  |  |
| 1 Invoice                                                                                                    |                                                                                                    | These terms and conditions go<br>Payment Service (the "Service")<br>refer to Wells Fargo Bank, NA<br>the business entity accepting ti<br>"your" also include any user yo | These terms and conditions govern your use of the Internet Bill Presentment and<br>Payment Service (the "Service"). As used in these Terms, the words "we,""us," and "our"<br>refer to Wells Fargo Bank, NA. (or its affiliate). The words "you" and "your" refer to you as<br>the business entity accepting these Terms and using the Service. The words "you" and<br>"your" also include any user you authorize to use the Service on your behalf. |                                              |  |  |  |
| Payment Method © Enter                                                                                                    |                                                                                                    | 1. Erroneous Instructions. If we<br>instruction is erroneous in any                                                                                                    | <ol> <li>Erroneous Instructions. If we receive a payment instruction authorized by you and the<br/>instruction is erroneous in any way, we shall have no obligation or liability for the error.</li> </ol>                                                                                                    |                                              |  |  |  |
| * Payment Date                                                                                                    | -                                                                                                    | 2. Transaction Limitations. Plea                                                                                                    | se be aware that certain ty                                                                                                    | pes of bank accounts have                    |  |  |  |
| 12117-000                                                                                                    | <b>m</b>                                                                                                    | Print Terms and Conditions                                                                                                    |                                                                                                    |                                              |  |  |  |
| Payments confirmed before Tuesday,<br>Tuesday, 2024. Payments<br>PM EST will be posted on Wednesday,                                                                                                    | 2024 8:00 PM EST will be po<br>confirmed after Tuesday, 20<br>2024.                                                                  | sted on<br>024 8:00                                                                                                    |                                                                                                    |                                              |  |  |  |
| Payments confirmed before Tuesday,<br>Tuesday, 2024. Payments<br>PM EST will be posted on Wednesday,<br>ompany Name                                                                                                    | 2024 8:00 PM EST will be po<br>confirmed after Tuesday, 2:<br>2024.                                                                  | sted on<br>024 8:00<br>* Email 🕢                                                                                                    | * Phone                                                                                                    |                                              |  |  |  |
| Payments confirmed before Tuesday,<br>Tuesday, 2024. Payments<br>PM EST will be posted on Wednesday,<br>Company Name<br>clicking the Make Payment button you ap                                                                                                    | 2024 8:00 PM EST will be po<br>confirmed after Tuesday, 2/<br>2024.                                                                  | sted on<br>024 8:00<br>*Email ?                                                                                                    | * Phone                                                                                                    | ayment <u>Cancel</u>                         |  |  |  |
| Payments confirmed before Tuesday,<br>Tuesday, 2024. Payments<br>PM EST will be posted on Wednesday,<br>ompany Name<br>clicking the Make Payment button you ap                                                                                                    | 2024 8:00 PM EST will be po<br>confirmed after Tuesday, 2/<br>2024.                                                                  | sted on<br>024 8:00<br>*Email ?                                                                                                    | * Phone<br>Make Pa                                                                                                    | ayment <u>Cancel</u>                         |  |  |  |
| Payments confirmed before Tuesday,<br>Tuesday, 2024. Payments<br>PM EST will be posted on Wednesday,<br>ampany Name<br>clicking the Make Payment button you ap<br>AVMENT DETAILS<br>Statement Date Due Date                                                          | 2024 8:00 PM EST will be po<br>confirmed after Tuesday, 2<br>2024.<br>ree to the terms and conditions stated a<br>Biller Invoice No  | sted on<br>024 8:00<br>*Email @                                                                                                    | * Phone<br>Make Pa<br>Amount Due                                                                                                    | ayment <u>Cancel</u><br>Payment Amount       |  |  |  |
| Payments confirmed before Tuesday,<br>Tuesday, 2024. Payments<br>PM EST will be posted on Wednesday,<br>ampany Name<br>clicking the Make Payment button you ap<br>the Make Payment button you ap<br>the Make Payment button you ap<br>the Make Payment button you ap | 2024 8:00 PM EST will be po<br>confirmed after Tuesday, 2:<br>2024.<br>ree to the terms and conditions stated a<br>Biller Invoice No | sted on<br>024 8:00<br>•Email @                                                                                                    | • Phone<br>Make Pa<br>Amount Due                                                                                                    | <mark>ayment Cancel</mark><br>Payment Amount |  |  |  |
| Payments confirmed before Tuesday,<br>Tuesday, 2024, Payments<br>PM EST will be posted on Wednesday,<br>Company Name<br>clicking the Make Payment button you ap<br>AYMENT DETAILS<br>Statement Date Due Date<br>ACCOUNT NUMBER                                       | 2024 8:00 PM EST will be po<br>confirmed after Tuesday, 2<br>2024.                                                                   | sted on<br>024 8:00<br>*Email ?                                                                                                    | * Phone<br>Make Pa<br>Amount Due                                                                                                    | ayment Cancel Payment Amount                 |  |  |  |

8. Click Make Payment.

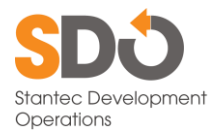

9. A confirmation popup will appear.

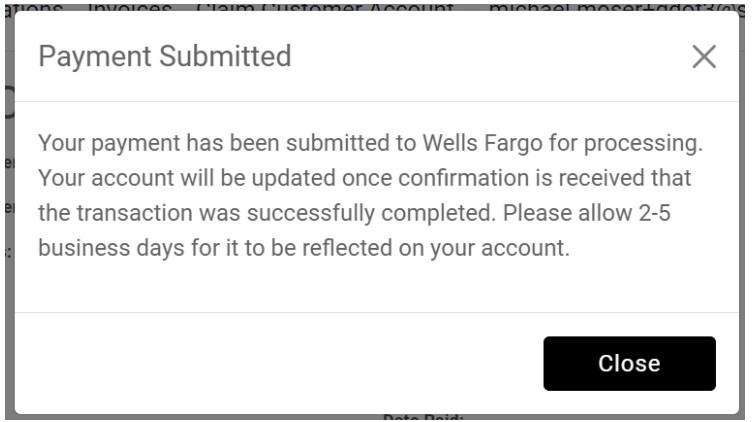

#### 10. Click Close.

11. Your invoice record will be displayed.

|                                       | Customer Inf                                                                                     | fo Invoice 4:<br>Invoice 7:<br>Invoice Date<br>Invoice Date<br>Status: Pending Verific<br>Payment Portal<br>Date Pad:     | Details                                                  |                                                                     |
|---------------------------------------|--------------------------------------------------------------------------------------------------|----------------------------------------------------------------------------------------------------|----------------------------------------------------------|---------------------------------------------------------------------|
|                                       | Permit/Application Number                                                                        |                                                                                                    | Amount Due                                               | A                                                                   |
|                                       | Permit Application Number                                                                        | Standard Sign Permit Renewal                                                                                              | \$85.00                                                  | .0                                                                  |
|                                       |                                                                                                  | Standard Sign Permit Renewal                                                                                              | \$85.00                                                  |                                                                     |
|                                       |                                                                                                  | Standard Sign Permit Renewal                                                                                              | \$85.00                                                  |                                                                     |
|                                       |                                                                                                  | Standard Sign Permit Renewal                                                                                              | \$85.00                                                  |                                                                     |
|                                       | (1.4K)                                                                                           | Standard Sign Permit Renewal                                                                                              | \$85.00                                                  |                                                                     |
|                                       | 81887                                                                                            | Standard Sign Permit Renewal                                                                                              | \$85.00                                                  |                                                                     |
|                                       |                                                                                                  | Pay Dispute                                                                                                    |                                                          | Ŧ                                                                   |
| The Georgia Department of Transportat | SDOT Outdoor Advertising Unit ma<br>ion makes no representation or wa<br>particular purpose of t | kes every effort to provide the most a<br>rranties, expressed or implied, concer<br>he information and data provided by t | ccurate informatio<br>ning the accuracy,<br>his website. | in possible.<br>, completeness, reliability, or suitability for any |

12. Verify that the status is "Pending Verification from Payment Portal." After the transaction has cleared this will read "Paid."

If you had cancelled out of paying the invoice any time after clicking **Pay**, or your internet connection is disrupted, this pop-up would be displayed.

| Payment Cancelled                                         | ×  |
|-----------------------------------------------------------|----|
| Your payment was cancelled. No payment has been submitted | ۱. |
| Close                                                     |    |

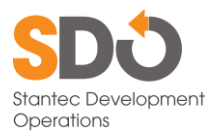

And the invoice status would read "Not Completed in Payment Portal."

Status: Not Completed in Payment

Portal